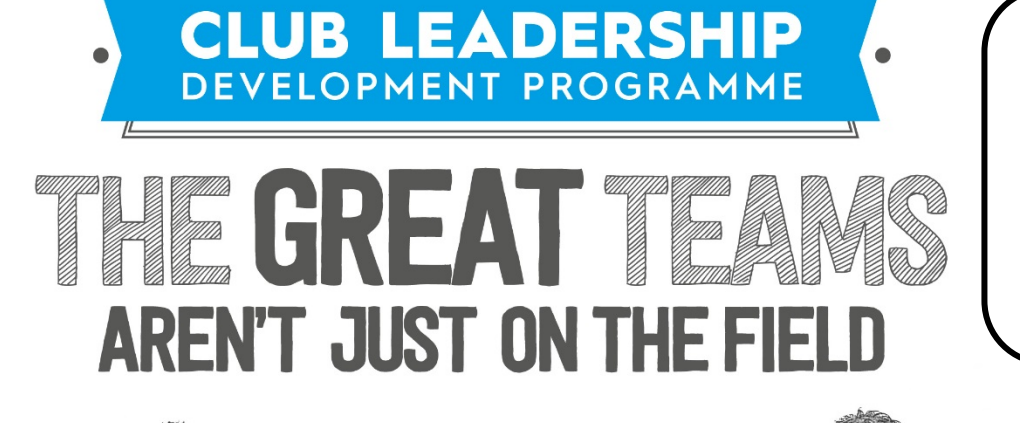

ADIC

Office 365

INVESTING IN LEADERS, INVESTING IN YOU. GOOD

### Office 365

- GAA in conjunction with Microsoft, provides industry standard software
- Individually it would be a significant cost per annum for each user/club
- Many units and officers think it is just an email system
- O365 system includes online versions of the popular Microsoft Applications

### Office 365 (2)

- The system will work with any device that has Internet Access
- A secure, backed up storage system –OneDrive
- Previously the change of Officer or a hardware failure including USB memory stick could result in all documentation being lost
- With OneDrive all documentation is secure, safe and available to the GAA unit and complies with GDPR

INVESTING IN LEADERS, INVESTING IN YOU. GOOD

## People – Contact Lists

INVESTING IN LEADERS, INVESTING IN YOU. GOOD

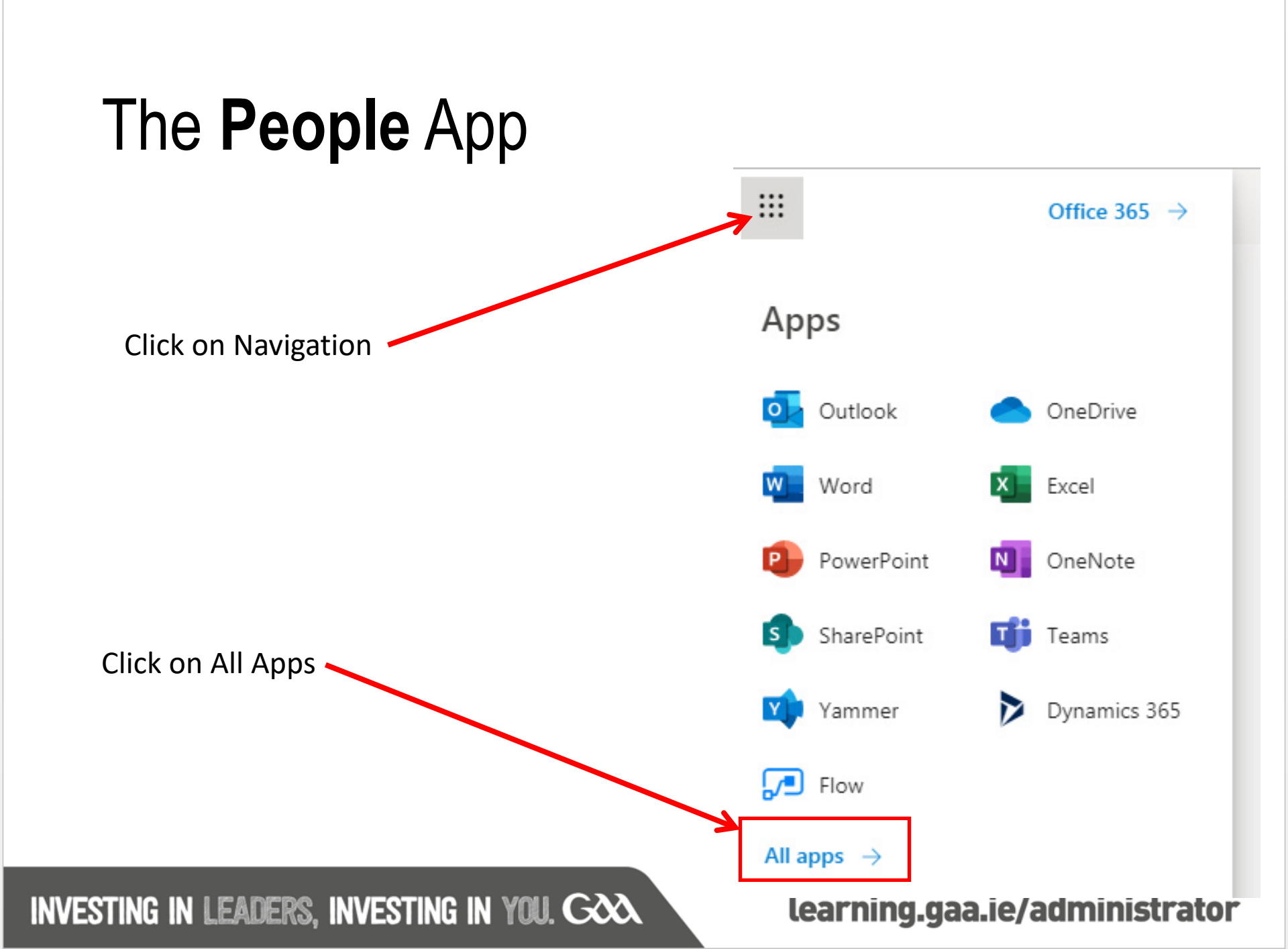

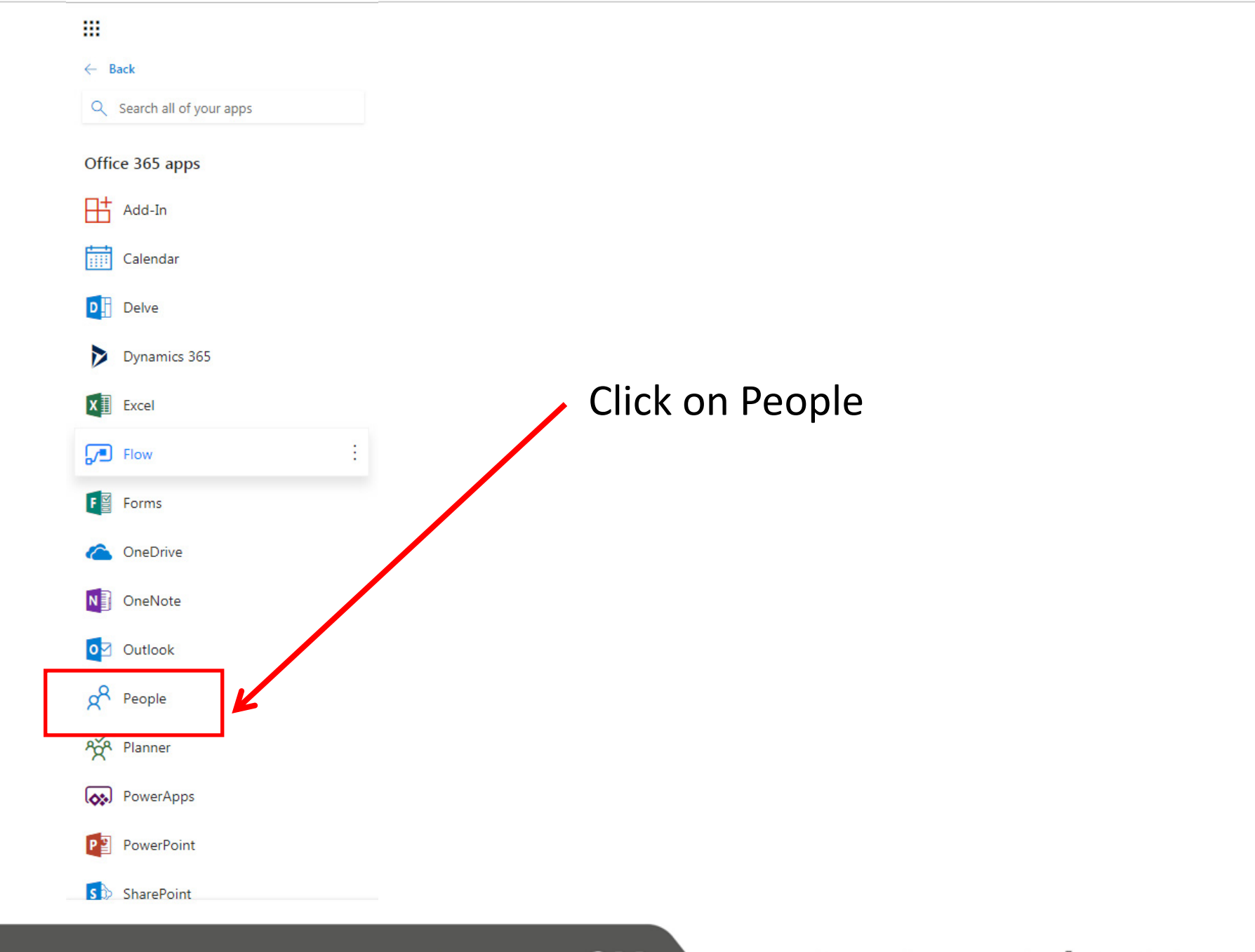

### Click on the arrowhead on RHS of New Contact

| <b></b>          | Outlook                     | 🥬 Search contacts, director          | y, and groups           | Ç⇒ @ ? <⊐               | φ 🔃                        |
|------------------|-----------------------------|--------------------------------------|-------------------------|-------------------------|----------------------------|
| ≡                | New contact   ~             | 🛱 Add to favorites 🖉 Edi             | t 🛍 Delete 😤 Add        | I to list V             | <sub>e</sub> Manage $\vee$ |
| *                | Favorites                   | Vour contacts                        | By first name $ 	imes $ |                         |                            |
| $\sim$           | Contacts                    | Joseph Bloggs<br>jbloogs@nowhere.com |                         | JB Joseph Bloggs        |                            |
| 8                | Your contacts               |                                      |                         | Send email C Start chat |                            |
| R <sup>Q</sup> ≡ | Your contact lists          |                                      |                         |                         |                            |
| Ŵ                | Deleted                     |                                      |                         |                         |                            |
| $\sim$           | Folders                     |                                      |                         | Contact information     |                            |
|                  | 더 Contacts                  |                                      |                         | Email                   |                            |
|                  | New folder                  |                                      |                         | jbloogs@nowhere.com     |                            |
|                  |                             |                                      |                         |                         |                            |
| $\sim$           | Groups                      |                                      |                         |                         |                            |
| ŝ                | Member                      |                                      |                         |                         |                            |
| Â                | Owner                       |                                      |                         |                         |                            |
| Ŵ                | Deleted                     |                                      |                         |                         |                            |
| $\sim$           | Directory                   |                                      |                         |                         |                            |
| Đ                | Default Global Address List |                                      |                         |                         |                            |
| Đ                | All Rooms                   |                                      |                         |                         |                            |
| Đ                | All Users                   |                                      |                         |                         |                            |
| Đ                | New folder ion Lists        |                                      |                         |                         |                            |
| Đ                | All Contacts                |                                      |                         |                         |                            |
| Đ                | All Groups                  |                                      |                         |                         |                            |
| Đ                | All Equipment               |                                      |                         |                         |                            |
| Đ                | Offline Global Address List |                                      |                         |                         |                            |
| Đ                | Public Folders              |                                      |                         |                         |                            |
|                  | ± x <sup>8</sup> ≪          |                                      |                         |                         |                            |
|                  |                             |                                      |                         |                         |                            |

### INVESTING IN LEADERS, INVESTING IN YOU. GOOD

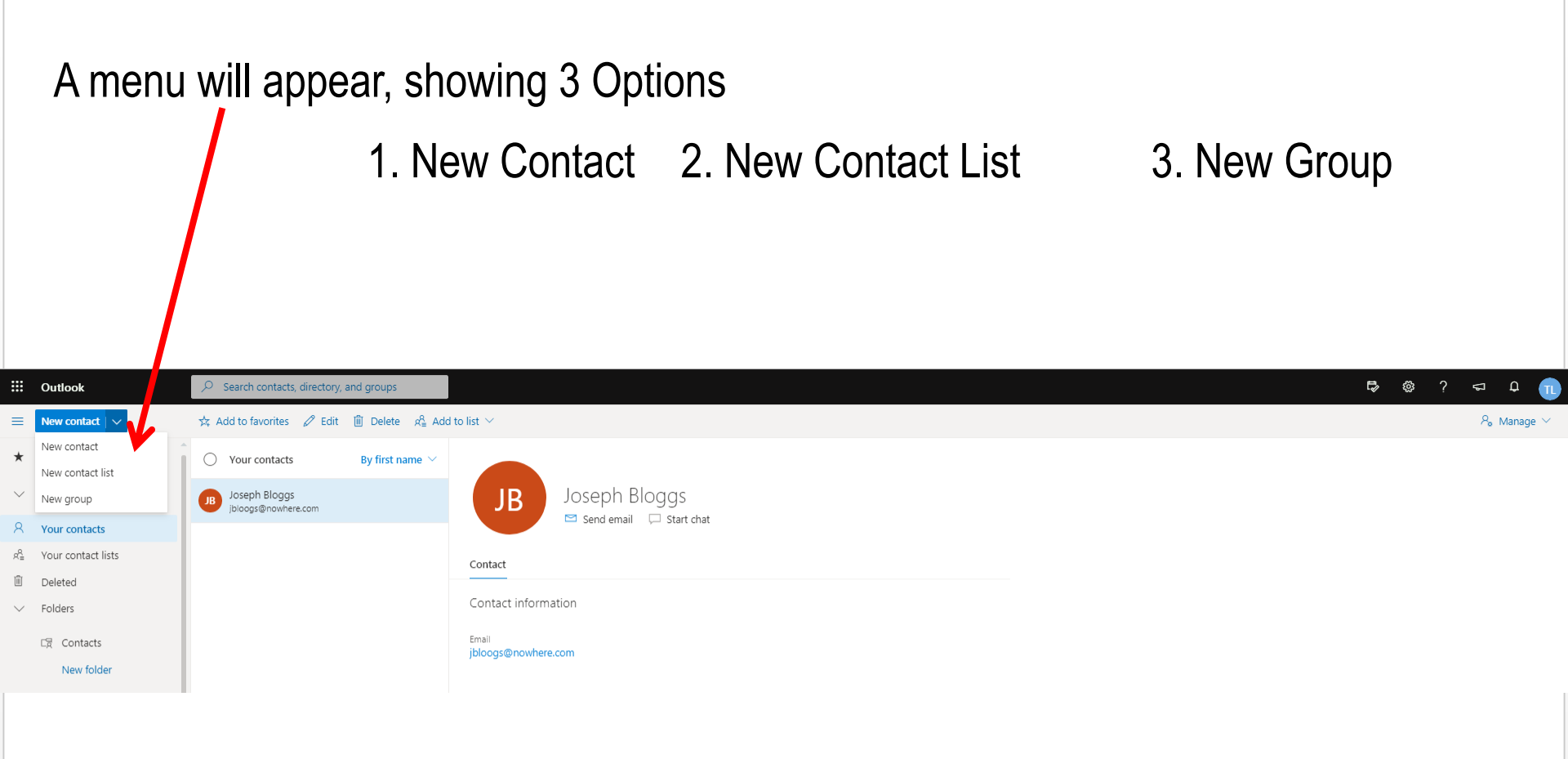

#### **Click on New Contact**

Type a Contact list name

Add at least one email address [System will suggest email addresses from your contacts] Then Click Create

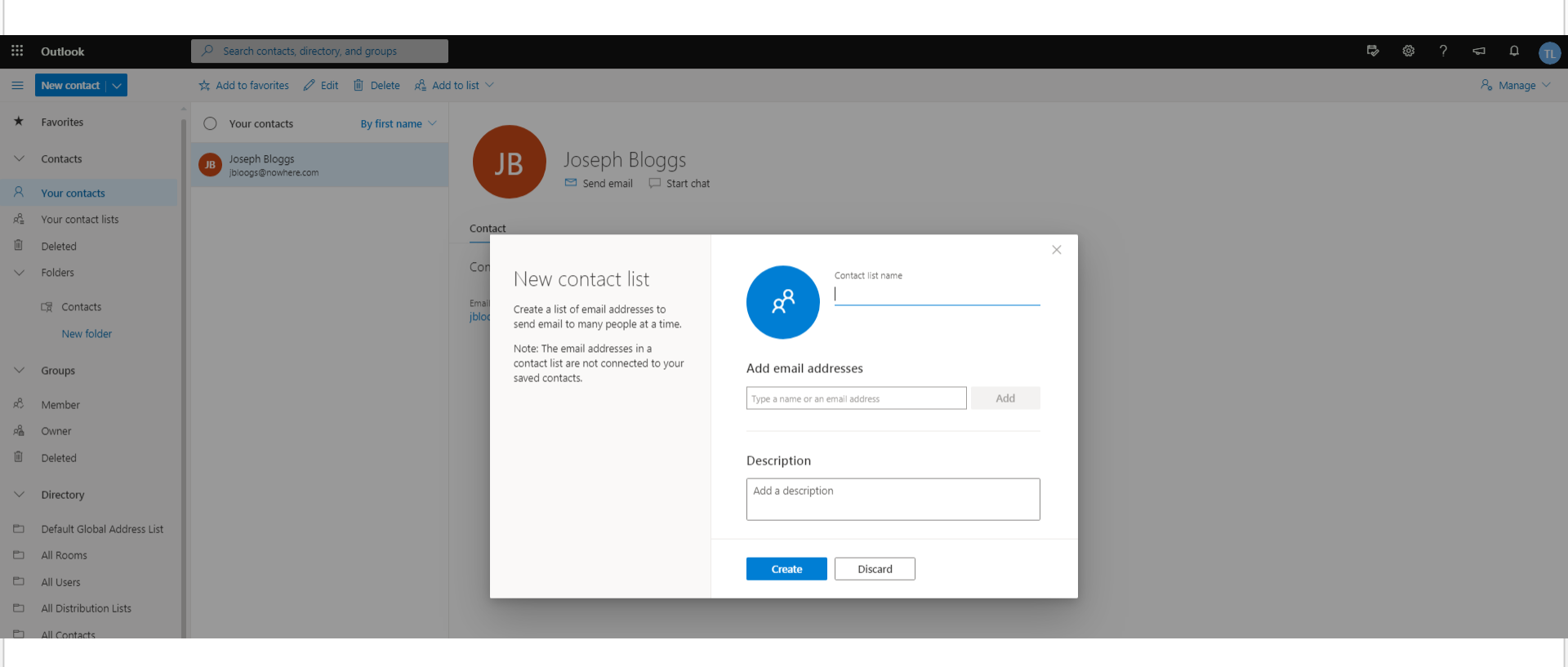

### INVESTING IN LEADERS, INVESTING IN YOU. GOOD

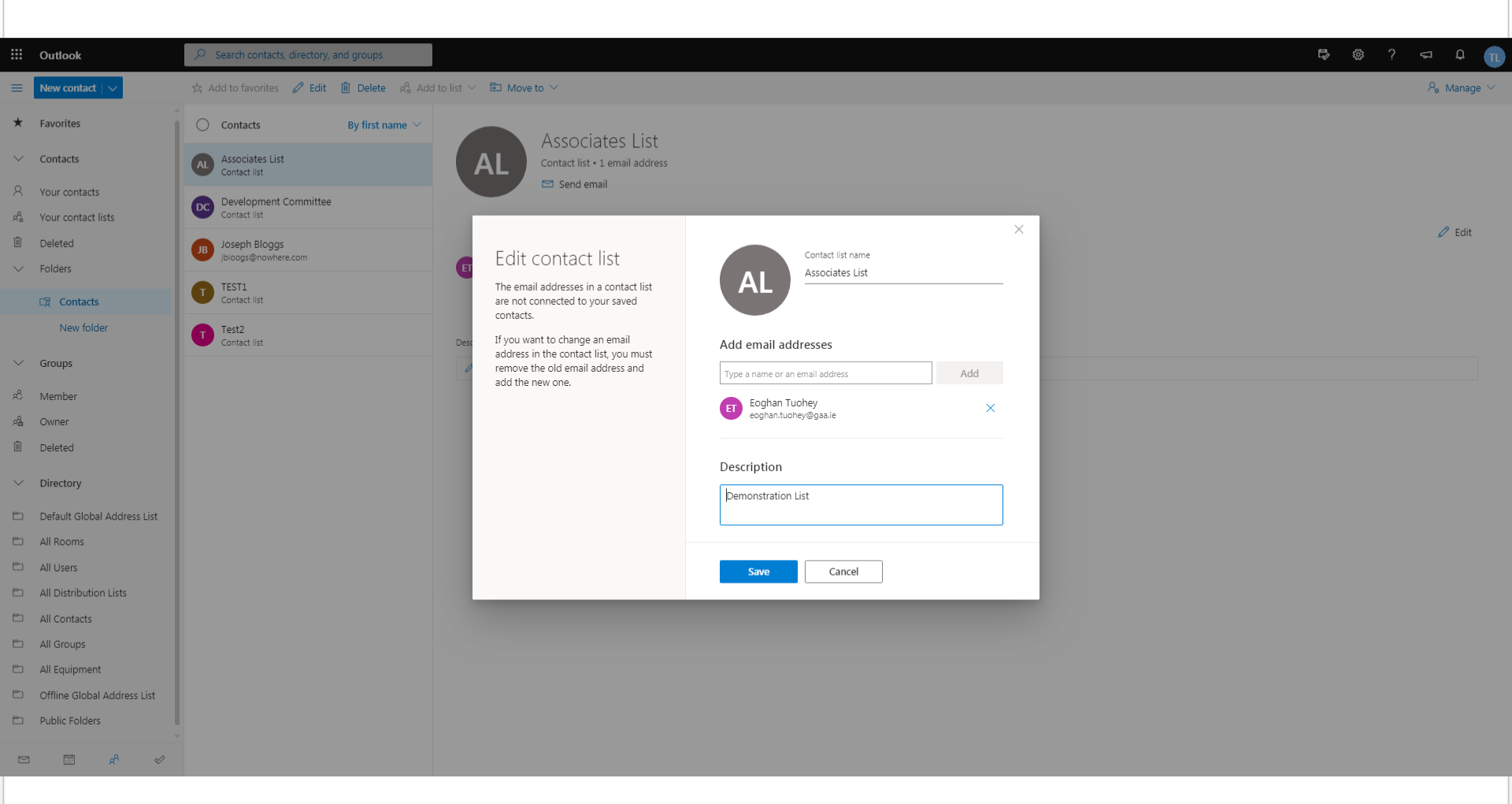

# Adding a number of Email Addresses to a Contact List

- You can add each email address to a contact list individually by typing the address but this could be a slow process
- Alternative, once the Contact List has been created a large number of email addresses in Your Contacts can be added in a single process

INVESTING IN LEADERS, INVESTING IN YOU. GOOD

# Tick Box on LHS of each contact you want to add to the Contact List

|                  | Outlook            | 🔎 Search contacts, directory,     | and groups  |                                                            |           |                 | đ | ŵ | ? | ⊊ (    |      |
|------------------|--------------------|-----------------------------------|-------------|------------------------------------------------------------|-----------|-----------------|---|---|---|--------|------|
| ≡                | New contact   V    | 🗚 Add to favorit 💈 🖉 Edit         | 🗓 Delete    | $\mathfrak{A}^{\mathrm{R}}_{\pm}$ Add to list $\checkmark$ |           |                 |   |   |   | ද, Mar | nage |
| *                | Favorites          | <ul> <li>Your contacts</li> </ul> | By first na | our contact lists                                          |           |                 |   |   |   |        |      |
| $\sim$           | Contacts           | Joseph Bloggs                     |             | AL Associates List                                         | +         | Bloggs          |   |   |   |        |      |
| 8                | Your contacts      |                                   |             | DC Development Committee                                   | +         | il 🖵 Start chat |   |   |   |        |      |
| я <sup>0</sup> = | Your contact lists |                                   |             |                                                            |           |                 |   |   |   |        |      |
| Ŵ                | Deleted            |                                   |             | T TEST1                                                    | +         |                 |   |   |   |        |      |
| $\sim$           | Folders            |                                   |             | T Test2                                                    | +         | Edit contact    |   |   |   |        |      |
|                  | C Contacts         |                                   |             |                                                            |           |                 |   |   |   |        |      |
|                  | New folder         |                                   |             | New contact list                                           | lact list |                 |   |   |   |        |      |
| $\sim$           | Groups             |                                   |             | Notes                                                      |           |                 |   |   |   |        |      |
| ŝ                | Member             |                                   |             | 🖉 Add your own notes                                       | here      |                 |   |   |   |        |      |
| Â                | Owner              |                                   |             |                                                            |           |                 |   |   |   |        |      |
| Ŵ                | Deleted            |                                   |             |                                                            |           |                 |   |   |   |        |      |
| $\sim$           | Directory          |                                   |             |                                                            |           |                 |   |   |   |        |      |
|                  |                    |                                   |             |                                                            |           |                 |   |   |   |        |      |

Then Click 'Add to list' and select the required list NEVER tick a contact that has no email address, if you do the 'Add to List' menu disappears

INVESTING IN LEADERS, INVESTING IN YOU. GOOD

### **Contact Lists**

- After Editing always remember to Save
- The Contact list can be added to an email in the same way as an individual address
- After adding names from Contacts to an email **Click Save**
- A Contact List can be expanded and names removed or added for a particular email. This removes the name from the email but not the contact list
- Remove an email address from the email by clicking on the 'X'
- You can create a Contact List that contains other Contact Lists

### Click on the + on the LHS of the Contact List name

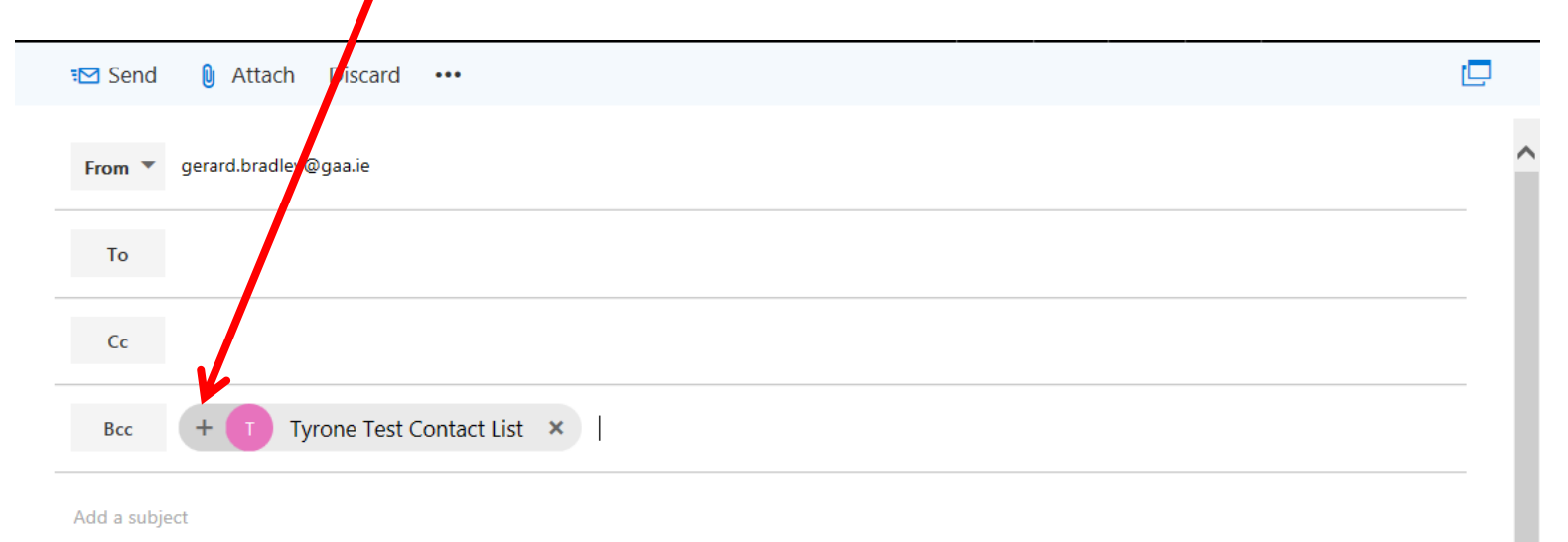

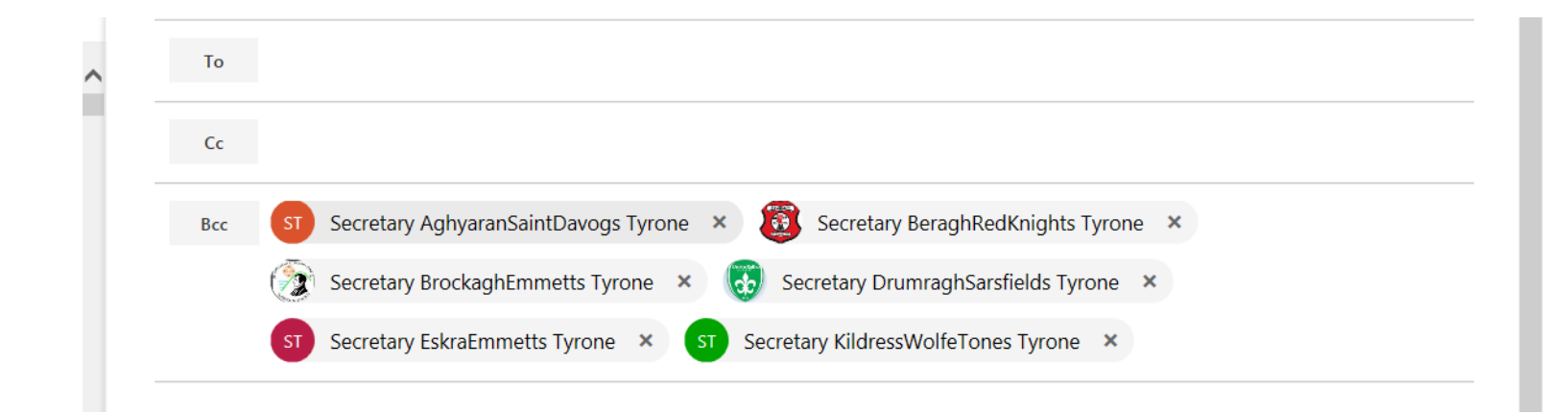

### INVESTING IN LEADERS, INVESTING IN YOU. GOOD

### Adding a large number of contacts to People

- You can add a large number of contacts to 'People' from an Excel Spreadsheet.
- The spreadsheet has to be a particular format
- The simple method to get the correct format is export your existing Contacts.
- Edit the Excel File and save with the same name and format (Just Click Save)
- Import the Excel File
- You can also export data from the Servasport System and with a little editing import into 'People'

INVESTING IN LEADERS, INVESTING IN YOU. GOOD

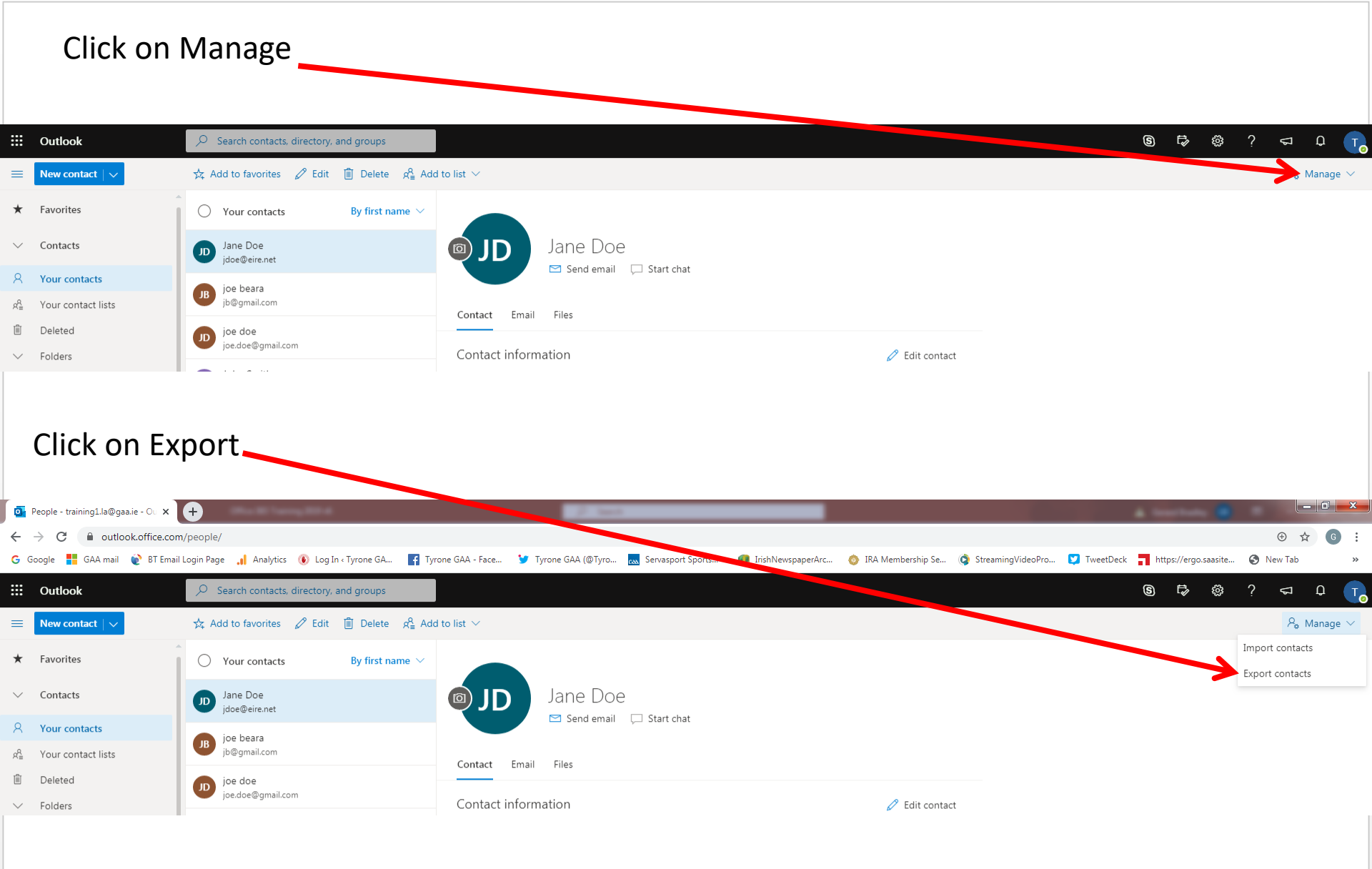

- An Excel file will be created in the correct format
- Delete all the contacts in the spreadsheet but not the headings
  - You do not want to import these contacts again and create duplicates
- Add you new contacts using the 3 headings First Name, Last Name and E-mail Address
- Save the file DO NOT change the name or Format

|    | AutoSave 💽                           | œ 🛛         |                |                     |         |          |           |                                           |                         |           |                    |                      |                       | co                       | ntacts (2) - | Excel      |             |
|----|--------------------------------------|-------------|----------------|---------------------|---------|----------|-----------|-------------------------------------------|-------------------------|-----------|--------------------|----------------------|-----------------------|--------------------------|--------------|------------|-------------|
| F  | ile Hon                              | ne Inse     | ert Pa         | ge Layout           | Formula | as Data  | a Revie   | w View                                    | Help                    | ACRO      | ват 🔎              | Tell me wh           | at you wan            | it to do                 |              |            |             |
| Pa | Cut<br>Cut<br>Copy<br>aste<br>✓ Sorm | nat Painter | Calibri<br>B I |                     | 11 • A^ | ∓ =      | = =   *   | >- to to to to to to to to to to to to to | Wrap Text<br>Merge & Ce | nter 🔻    | General<br>☞ • % ୨ | ▼<br>00.0→<br>0€ 00. | Conditio<br>Formattir | nal Format<br>ng v Table | as Check     | al<br>Cell | Bad<br>Expl |
|    | Clipboard                            | l c         | a              | Font                |         | G.       |           | Alignment                                 |                         | G.        | Numbe              | er 🕞                 |                       |                          |              |            |             |
| A  | L 🔻                                  | • • •       | < ~            | f <sub>x</sub> Firs | st Name |          |           |                                           |                         |           |                    |                      |                       |                          |              |            |             |
| 1  | Α                                    | В           | С              | D                   | E       | F        | G         | Н                                         | Ι                       | J         | K                  | L                    | М                     | N                        | 0            | Р          |             |
| 1  | First Nam N                          | /iddle Na   | Last Name      | Title               | Suffix  | Nickname | Given Yon | Surname \                                 | E-mail Ad               | E-mail 2  | A E-mail 3 A       | Home Pho             | Home Pho              | Business                 | Business     | Mobile F   | Ph Car      |
| 2  | Danny                                |             | Mcdaid         |                     |         |          |           |                                           | dmcdaid@gmail.c         |           | om                 |                      |                       |                          |              |            |             |
| 3  | Mary                                 |             | Murphy         |                     |         |          |           |                                           | murph@e                 | ircom.ne  | et                 |                      |                       |                          |              |            |             |
| 4  | joe                                  |             | Doe            |                     |         |          |           |                                           | jdoe@btinternet.        |           | om                 |                      |                       |                          |              |            |             |
| 5  | joe                                  |             | bloggs         |                     |         |          |           |                                           | bloggs@h                | otmail.co | om                 |                      |                       |                          |              |            |             |
| 6  | james                                |             | bloggs         |                     |         |          |           |                                           |                         |           |                    |                      |                       | 8.67E+08                 |              |            |             |
| 7  | joe                                  |             | bloggs         |                     |         |          |           |                                           |                         |           |                    |                      |                       | 8.67E+08                 |              |            |             |
| 8  | joe                                  |             | bloggs         |                     |         |          |           |                                           | bloggs@h                | otmail.co | om                 |                      |                       |                          |              |            |             |

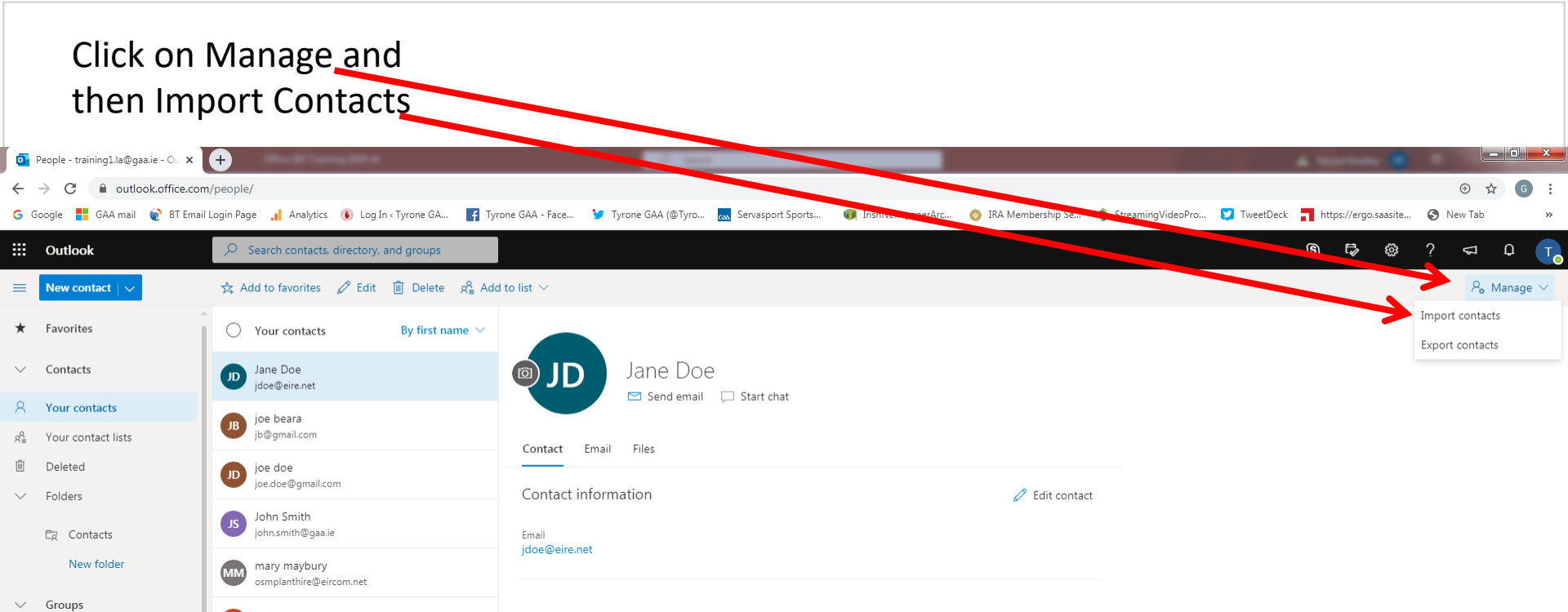

Ursula Secretary

US

Notes

Add your own notes here

 $\sim$ 

阃 Deleted Directory

ස් Member age Age Owner

#### S □ □ ::: Outlook A₀ Manage ∨ Favorites \* Your contacts By first name $\, \smallsetminus \,$ Jane Doe Contacts Jane Doe jdoe@eire.net 🖂 Send email 🛛 💭 Start chat 8 Your contacts joe beara $\times$ ge Your contact lists Import contacts Upload your CSV file Deleted joe doe You can import contacts from other ✓ Folders Browse email apps using a comma separated John Smith values file (CSV). For best results, Eg Contacts make sure that the file has UTF-8 encoding. New folder mary maybury osmplanthire@eircom.net For example, export your contacts ✓ Groups from Gmail in CSV format and then Ursula Secretary import them into Outlook. සී Member The contacts you import will not ഷ്ട്ര് Owner overwrite any of your existing contacts. Deleted Learn more Directory 🗈 🛛 Default Global Address List Import Cancel **Click on Import**

INVESTING IN LEADERS, INVESTING IN YOU. GOOD

### learning.gaa.ie/administrator

Click on Browse and select the file

# Go raibh míle maith agaibh

INVESTING IN LEADERS, INVESTING IN YOU. GOOD